### **Processing of raw GNSS data**

Automated Survey Systems

Bence Takács

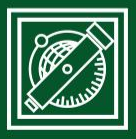

**BUDAPEST UNIVERSITY OF TECHNOLOGY AND ECONOMICS** Faculty of Civil Engineering - Since 1782

Department of Geodesy and Surveying

## CONTENT

- Get raw data of permanent GNSS stations
- Post-process with different scenarios
- Open-source software RTKLIB (demo5 fork): <u>https://rtklibexplorer.wordpress.com/</u>
- Used last week
- Use GUI
- Use CLI

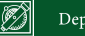

### **RAW DATA OF PERMANENT STATIONS**

- Free data for scientific and educational purposes
- IGS: <u>https://igs.org/</u>
- EUREF: <u>https://epncb.oma.be/</u>

 Task to do: find and download raw data of BUTE, BME1 or other stations in your country

# **BUTE PERMANENT STATION**

- Download from web
  - <u>http://www.epncb.oma.be/ networkdata/siteinfo4onestatio</u> <u>n.php?station=BUTE00HUN</u>
  - One-day session, in RINEX 3 format
- Download directly from command prompt
  - Copy the link
  - Open a command prompt and use wget. Install if it is needed
  - wget

http://www.epncb.oma.be/pub/RINEX/2025/085/BUTE 00HUN R 20250850000 01D 30S MO.crx.gz

# **NAVIGATION DATA**

 Download directly from the command prompt, use wget <u>http://www.epncb.oma.be/pub/RINEX/BRDC/2025/BRDC00G</u> OP R 20250850000 01D MN.rnx.gz

# UNCOMPRESSING

- Work in the command prompt
- Gzip (install if it is needed): c:\gzip\bin\gzip.exe
  BUTE00HUN\_R\_20250850000\_01D\_30S\_MO.crx.gz -d
- Hatanaka decompression (e.g. in c:\rtklib\crx2rnx): c:\rtklib\_demo5\_b34k\crx2rnx.exe BUTE00HUN\_R\_20250850000\_01D\_30S\_MO.crx
- Check out the compact RINEX and RINEX files

### **POST-PROCESS - SPP**

- Launch RTKPOST
- BME1 as rover

| C RTKPOST demo5 b34k                                                                                        | _                   |              | × |
|----------------------------------------------------------------------------------------------------|---------------------|--------------|---|
| Time Start (GPST)      Time End (GPST)      ?        2024/12/15      06:20:00      2025/01/04      00:00:00 | □ Interval<br>0 ∨ s | Unit<br>24   | Н |
| RINEX OBS ?                                                                                                 |                     | 0 E          |   |
| 0:\oktatas\geodeziai_automatizalas\2025\8ora\BME100HUN_R_20                                                 | 0250850000          | _01D_~       |   |
| RINEX OBS: base Station                                                                                     |                     | 0 🗆          |   |
| D:\kutat\ors\meresek\ausztralia_20250302\KNCB00AUS_S_20250                                                  | 0610000_01          | D_30S $\sim$ |   |
| RINEX NAW/CLK, SP3, BIA/BSX, FCB, IONEX, SBS/EMS or RTCM                                                    | = =                 | = =          |   |
| 0:\oktatas\geodeziai_automatizalas\2025\8ora\BRDC00GOP_R_2                                                  | 0250850000          | _01D ~       |   |
|                                                                                                    |                     | ~            |   |
|                                                                                                    |                     | ~            |   |
|                                                                                                    |                     | ~            |   |
| Solution Dir D:\kutat\Paripa\HC\data\Y2024\D342\PildoBox20                                                  | 5\sol_BUTE2         | \kinemati    |   |
| D:\oktatas\geodeziai_automatizalas\2025\8ora\BME100HUN_R_20                                                 | 0250850000          | _01D_ ~      |   |
|                                                                                                    |                     |              |   |
|                                                                                                    |                     |              | ? |
|                                                                                                    | $\frown$            |              | ? |

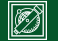

# **SPP - SETTINGS**

- Single
- GPS+GLO+GAL+BDS

| Options          |              |                 |              |          |                 |        |                | ×      |
|------------------|--------------|-----------------|--------------|----------|-----------------|--------|----------------|--------|
| Setting <u>1</u> | Setting2     | O <u>u</u> tput | Statistics   | Position | s <u>F</u> iles | Mis    | SC             |        |
| Positio          | ning Mode    |                 |              |          | Single          |        |                | $\sim$ |
| Frequ            | encies       |                 |              |          |                 |        |                | $\sim$ |
| Filter 1         | Гуре         |                 |              |          | Forward         |        |                | $\sim$ |
| Elevat           | ion Mask (   | °) / SNR M      | lask (dBHz)  |          | 15              | $\sim$ |                |        |
| Rec D            | ynamics / E  | Earth Tide      | s Correction | n        | OFF             |        | OFF            | $\sim$ |
| Iono/T           | ropo Corre   | ection          |              |          | Broadcast       | $\sim$ | Saastamoir     | $\sim$ |
| Satelli          | te Epheme    | ris/Clock       |              |          | Broadcast       |        |                | $\sim$ |
| Sa               | t PCV 🗌 F    | Rec PCV         | PhWU         | Rej Ed   | RAIM FDI        | E      | DBCorr         |        |
| Exclud           | led Satellit | es (+PRN        | · Included)  |          |                 |        |                |        |
| GP GP            | s ⊿glo       | Galil           | eo 🗌 QZS     | S SE     | AS 🗹 Beil       | Dou    | IRNSS          |        |
|                  |              |                 |              |          |                 |        |                |        |
|                  |              |                 |              |          |                 |        |                |        |
|                  |              |                 |              |          |                 |        |                |        |
|                  |              |                 |              |          |                 |        |                |        |
|                  |              |                 |              |          |                 |        |                |        |
|                  |              |                 |              |          |                 |        |                |        |
| Load             |              | Save            | ·            |          | <u>0</u> K      |        | <u>C</u> ancel |        |

### **TRUE POSITIONS**

- <u>http://www.epncb.oma.be/\_productsservices/coordinates/cr</u> <u>d4station.php?station=BME100HUN</u>
- Use ETRF2000
- Convert cartesian to geodetic
  - Online: <u>https://www.apsalin.com/cartesian-to-geodetic-on-ellipsoid/</u>
  - With proj: cs2cs -f "%.8f" +proj=cart +to +proj=latlong
- BUTE: 4082001.374 1410144.840 4678052.896
- 47.4790182480 19.0576908520 178.357

# **PLOT THE RESULTS**

#### Set coordinate origin to the true position

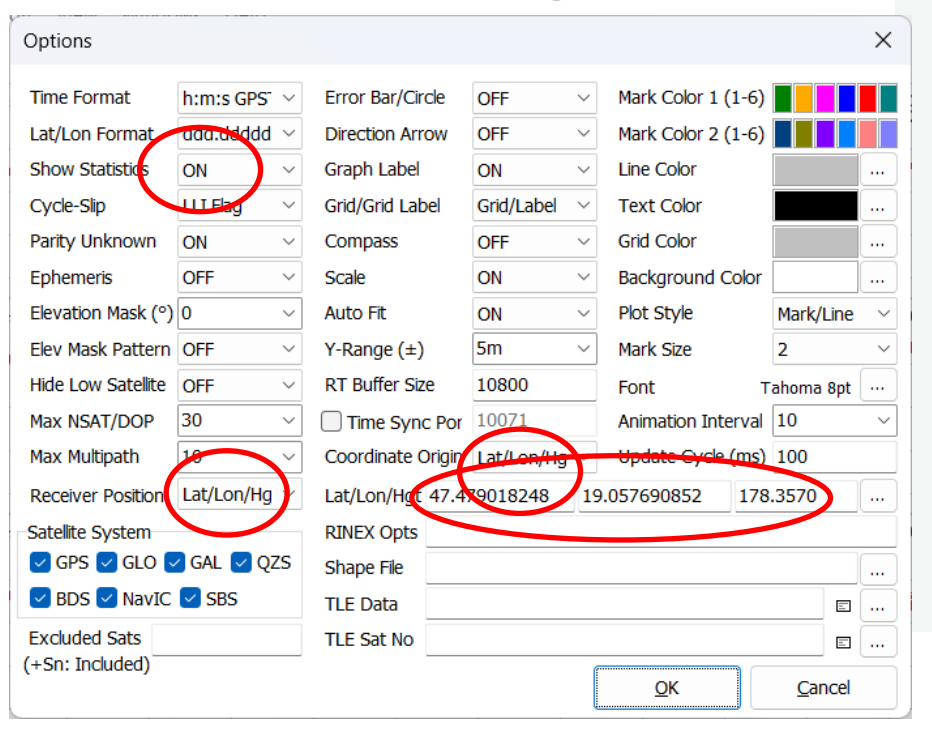

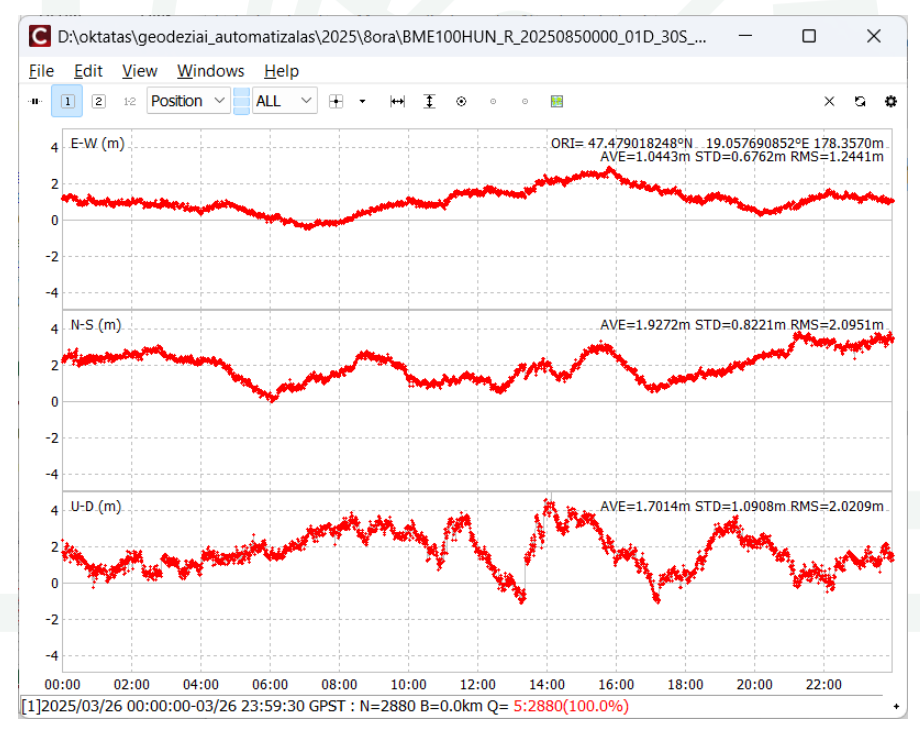

Ð

# **POST-PROCESS** - DGPS

• Base: BUTE, rover: BME1

| C RTKPOST demo5 b34k -                                                                                    |                        | ×                 |
|----------------------------------------------------------------------------------------------------|------------------------|-------------------|
| □ Time Start (GPST) ? □ Time End (GPST) ? □ Interv<br>2024/12/15 ↓ 06:20:00 ↓ 2025/01/04 ↓ 00:00:00 ↓ 0 ∨ | <b>∕al</b> □t<br>]s 24 | J <b>nit</b><br>H |
| RINEX OBS: Rover ?                                                                                        | $\oplus$               | =                 |
| D:\oktatas\geodeziai_automatizalas\2025\8ora\BME100HUN_R_202508500                                        | 000_01D                | _ ~ [             |
| RINEX OBS: Base Station                                                                                   | ٢                      | E                 |
| D:\oktatas\geodeziai_automatizalas\2025\8ora\BUTE00HUN_R_202508500                                        | 000_01D                | _ ~ [             |
| RINEX NAV/CLK, SP3, BIA/BSX, FCB, IONEX, SBS/EMS or RTCM                                                  | -                      | =                 |
| D:\oktatas\geodeziai_automatizalas\2025\8ora\BRDC00GOP_R_20250850                                         | 000_01D                | _ ~ [             |
|                                                                                                    |                        | ~                 |
|                                                                                                    |                        | ×                 |
|                                                                                                    |                        | ~                 |
| Solution Dir D:\kutat\Paripa\HC\data\Y2024\D342\PildoBox205\sol_BU                                        | TE2\kiner              | natic             |
| D:\oktatas\geodeziai_automatizalas\2025\8ora\BME100HUN_R_202508500                                        | 000_01D                | _ ~               |
| 🗉 🗆 done                                                                                                  |                        | ?                 |
| ⊕ Plot  E View  KML/GPX  ¢ Options  ► Execut                                                              | e                      | E <u>x</u> it     |

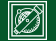

### **POST-PROCESS - DGPS**

| Options                           |                   |                   | ×                   |
|-----------------------------------|-------------------|-------------------|---------------------|
| Setting <u>1</u> Setting <u>2</u> | Output Statistics | Positions Files M | isc                 |
| Lat/Lon/Height (                  | leg/m) ~          |                   |                     |
| 90.00000000                       | 0.00000000        | -63353            | 67.6285             |
| Antenna Type                      | (*: Auto)         | Delta-E/N/U       | (m)<br>.0000 0.0000 |
| Base Station                      | ~                 |                   |                     |
| 4081882.3680                      | 1410011.14        | 60 467819         | 9.3900              |
| Antenna Type                      | (*: Auto)         | Delta E/N/U (     | (m)                 |
| Station Position F                | le                |                   |                     |
| Load                              | <u>S</u> ave      | <u>о</u> к        | <u>C</u> ancel      |

| Options          |                         |            |                     |          |                 |        |            | > |
|------------------|-------------------------|------------|---------------------|----------|-----------------|--------|------------|---|
| Setting <u>1</u> | Setting2                | Output     | S <u>t</u> atistics | Position | s <u>F</u> iles | Mi     | SC         |   |
| Positio          | oning Mode              |            |                     |          | DGPS/DGN        | ISS    | )          | ` |
| Frequ            | encies                  |            |                     |          | 1               | J      |            | ` |
| Filter           | Туре                    |            |                     |          | Forward         |        |            | ` |
| Elevat           | ion Mask ( <sup>e</sup> | °) / SNR M | lask (dBHz)         |          | 15              | $\sim$ |            |   |
| Rec D            | ynamics / E             | arth Tide  | s Correction        | ı        | OFF             |        | OFF        | ` |
| Iono/            | Tropo Corre             | ection     |                     |          | Broadcast       | $\sim$ | Saastamoir | ` |
| Satelli          | te Epheme               | ris/Clock  |                     |          | Broadcast       |        |            | 1 |
| Sa               | t PCV 🗌 R               | lec PCV    | PhWU                | Rej Ed   | RAIM FE         | DE     | DBCorr     |   |
| Exclud           | ded Satellit            | es (+PRN   | : Included)         |          |                 |        |            |   |
| 🗹 GP             | ′s √GLO                 | 🗹 Galil    | eo 🗌 QZS            | IS 🗌 SB  | BAS 🗹 Be        | iDou   | IRNSS      |   |
|                  |                         |            |                     |          |                 |        |            |   |
|                  |                         |            |                     |          |                 |        |            |   |
|                  |                         |            |                     |          |                 |        |            |   |
|                  |                         |            |                     |          |                 |        |            |   |
|                  |                         |            |                     |          |                 |        |            |   |

### **PLOT THE RESULTS**

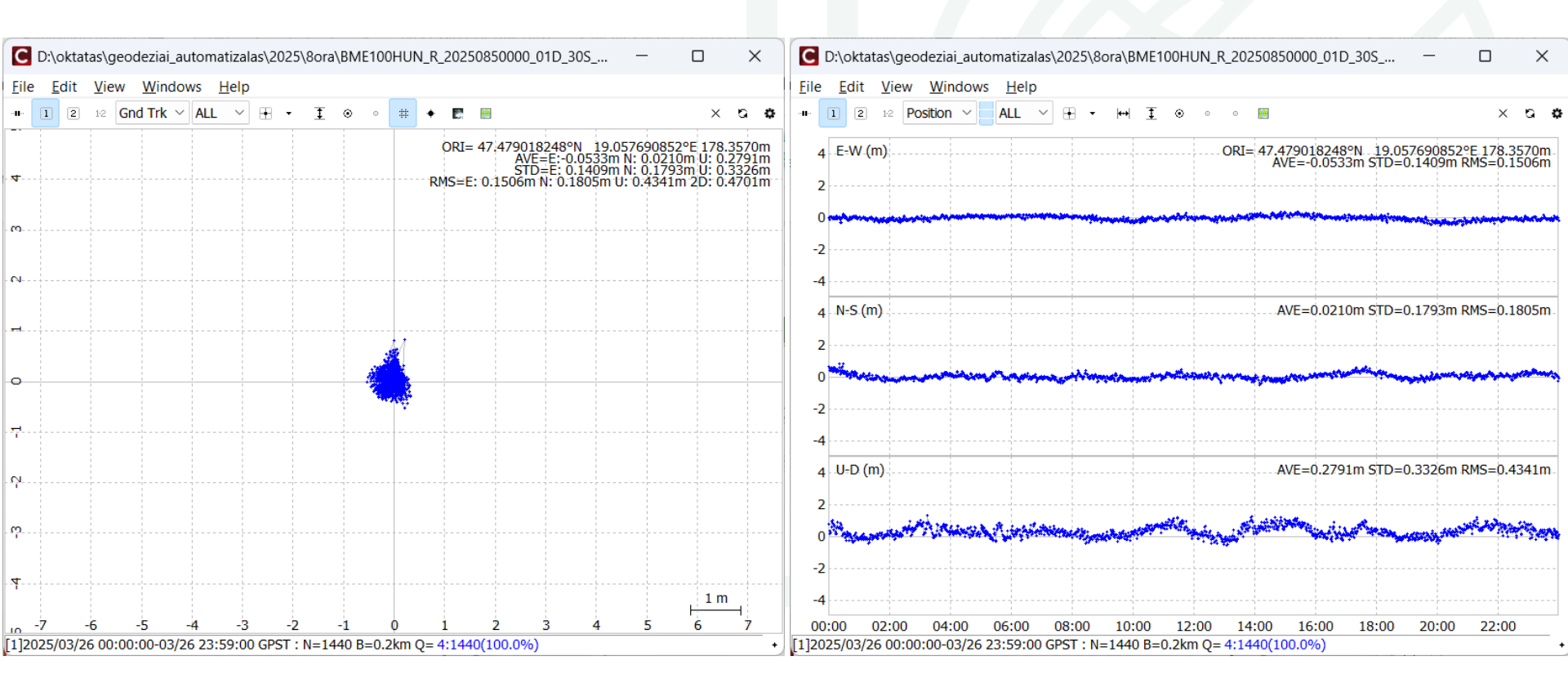

Ð

### **POST-PROCESS – KINEMATIC**

#### Turn off Rec Dynamics

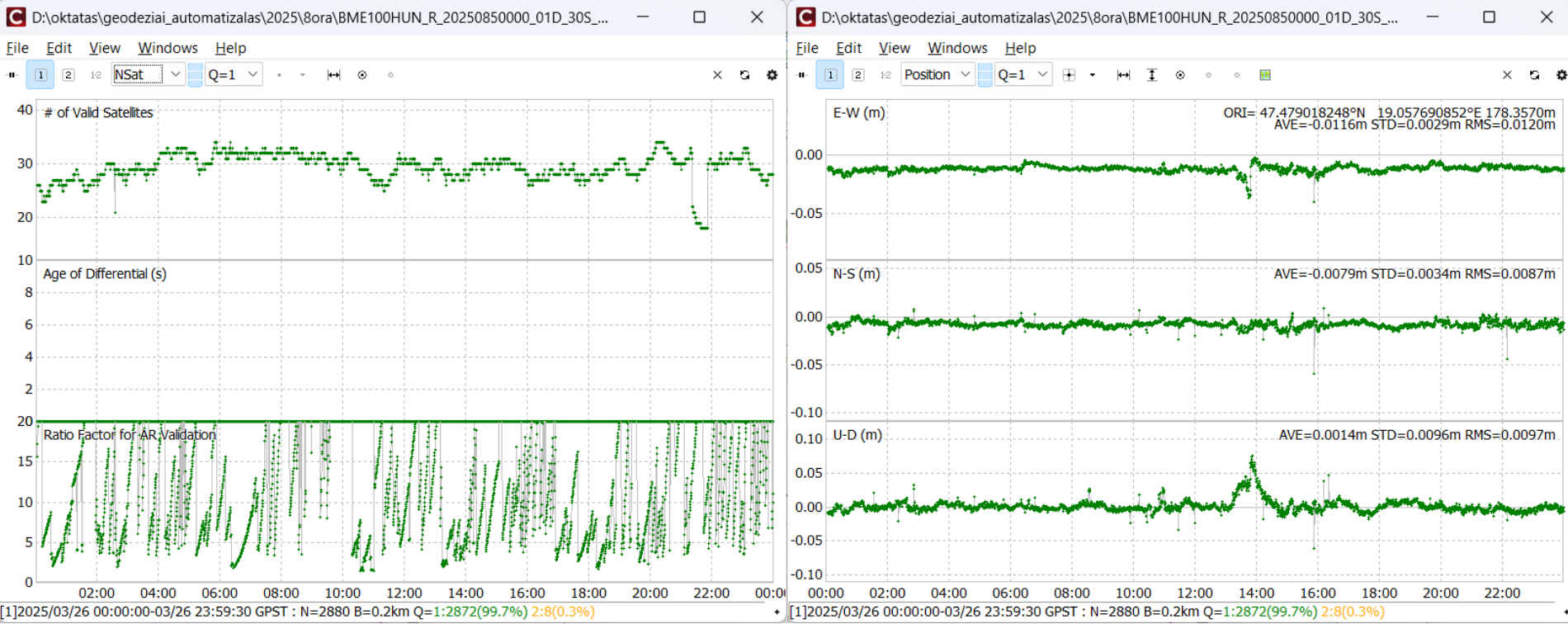

Ð

# **POST-PROCESS IN CLI**

In GUI save the settings into a config file (e.g. spp.conf)

| Options                                                                                 |                    | ×              |
|-----------------------------------------------------------------------------------------|--------------------|----------------|
| Setting <u>1</u> Setting <u>2</u> O <u>u</u> tput S <u>t</u> atistics <u>P</u> ositions | Files <u>M</u> isc |                |
| Positioning Mode                                                                        | Single             | ~              |
| Frequencies                                                                             | 1+L2/E50           | ~              |
| Filter Type                                                                             | Forward            | ~              |
| Elevation Mask (°) / SNR Mask (dBHz)                                                    | 15 ~               | ]              |
| Rec Dynamics / Earth Tides Correction                                                   | OFF ~              | OFF ~          |
| Iono/Tropo Correction                                                                   | Broadcast ~        | Saastamoir 🗸   |
| Satellite Ephemeris/Clock                                                               | Broadcast          | ```            |
| 🗌 Sat PCV 🗌 Rec PCV 🗌 PhWU 🗌 Rej Ed                                                     | RAIM FDE           | DBCorr         |
| Excluded Satellites (+PRN: Included)                                                    |                    |                |
| ☑ GPS ☑ GLO ☑ Gailieo 	 QZSS 	 SI                                                       | BAS 🔽 BeiDo        | u 🗌 IRNSS      |
| Load                                                                                    | ОК                 | <u>C</u> ancel |

Ø

# **POST-PROCESS IN CLI - SPP**

- Open a command prompt
- Type: c:\rtklib\_demo5\_b34k\rnx2rtkp.exe -k spp.conf BME100HUN\_R\_20250850000\_01D\_30S\_MO.rnx BRDC00GOP\_R\_20250850000\_01D\_MN.rnx -o BME100HUN\_R\_20250850000\_01D\_30S\_MO.pos
- All the settings are in the conf file, all you need to give are the output file name, RINEX observation and navigation file names
- You can give the full path if the files are in different directories which is highly recommended
- Some parameters can be given in the command prompt, see the help

# **POSS-PROCESS IN CLI - DGPS**

- c:\rtklib\_demo5\_b34k\rnx2rtkp.exe -k dgps.conf BME100HUN\_R\_20250850000\_01D\_30S\_MO.rnx BRDC00GOP\_R\_20250850000\_01D\_MN.rnx BUTE00HUN\_R\_20250850000\_01D\_30S\_MO.rnx -o BME100HUN\_R\_20250850000\_01D\_30S\_MO.pos
- Give the rover observation file at first

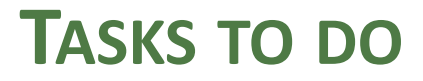

- run rnx2rtkp in kinematic mode
- plot the results (pos files) using rtkplot
- develop your own script to make the plots in Python
- develop Python scripts to run rnx2rtkp (see the handout in the moodle)